# iPhone 和 iPad 编程入门 零基础学习编写 App

| [美] | Wendy ] | L. Wise |   |   | 著 |
|-----|---------|---------|---|---|---|
|     | 张久修     | 陈乐辉     | 赵 | 勉 | 译 |

## 清华大学出版社

北 京

EISBN: 978-1617292651

Anyone Can Create an App: Beginning iPhone and iPad Programming Wendy L. Wise

Original English language edition published by Manning Publications, 178 South Hill Drive, Westampton, NJ 08060 USA. Copyright © 2017 by Manning Publications. Simplified Chineselanguage edition copyright © 2018 by Tsinghua University Press. All rights reserved.

本书中文简体字版由 Manning Publications CO.授权清华大学出版社出版。未经出版者书面许可, 不得以任何方式复制或抄袭本书内容。

北京市版权局著作权合同登记号 图字: 01-2017-4217

本书封面贴有清华大学出版社防伪标签,无标签者不得销售。 版权所有,侵权必究。侵权举报电话:010-62782989 13701121933

#### 图书在版编目(CIP)数据

iPhone 和 iPad 编程入门 零基础学习编写 App/(美) W. L. 怀斯(Wendy L. Wise) 著;张久 修,陈乐辉,赵勉 译. —北京:清华大学出版社,2018 (移动开发经典丛书)
书名原文: Anyone Can Create an App: Beginning iPhone and iPad Programming ISBN 978-7-302-48875-0

Ⅰ. ①i··· Ⅱ. ①W··· ②张··· ③陈··· ④赵 Ⅲ. ①移动终端一应用程序一程序设计 Ⅳ. ①TN929.53

中国版本图书馆 CIP 数据核字(2017)第 287728 号

责任编辑: 王 军 韩宏志 装帧设计: 孔祥峰 责任校对:牛艳敏 责任印制:沈 露 出版发行:清华大学出版社 XX 址: http://www.tup.com.cn, http://www.wqbook.com **址**:北京清华大学学研大厦 A 座 编: 100084 拁 邮 购: 010-62786544 社 总 机: 010-62770175 邮 投稿与读者服务: 010-62776969, c-service@tup.tsinghua.edu.cn 质量反馈: 010-62772015, zhiliang@tup.tsinghua.edu.cn 印装者:三河市金元印装有限公司 销: 全国新华书店 銔 本: 170mm×240mm 开 ED 张: 20.75 字 数: 407 千字 次: 2018 年 1 月 第 1 版 ED 次: 2018 年 1 月 第 1 次印刷 版 EП 数: 1~3500 定 **价:** 68.00 元

产品编号: 075685-01

## 译者序

iOS 系统诞生于 2007 年 1 月初,由苹果(Apple)公司发布。在 iOS 系统诞生的 同时,颠覆手机行业的 iPhone 也横空出世,这预示着智能手机时代从此到来。多 年来,搭载 iOS 操作系统的 iPhone 因其流畅的操作体验以及精湛的制作工艺,一 直备受用户的好评与青睐。每年的苹果新品发布会以及苹果开发者大会也都备受 关注。

2017年是苹果推出 iPhone 后的第十年,因此苹果公司于北京时间 9 月 13 日凌 晨 1 点的新品发布会上发布了第一款 iPhone 全屏幕手机,并将其命名为 iPhone X, 以纪念 iPhone 诞生十周年(在罗马数字中 X 代表 10)。这意味着 iPhone 全屏幕手 机时代的到来。一周后,于北京时间 9 月 20 日凌晨 1 点,苹果正式发布了最新一 代的操作系统 iOS 11,而作为 iOS 应用的集成开发工具(IDE)的最新版 Xcode 9 的 更新也同时推出,这也意味着拥有增强现实(AR)功能和机器学习功能的应用,将 如雨后春笋般陆续出现在 App Store 中。而作为 iOS 开发者或即将成为 iOS 开发 者的你,面对如今的智能手机时代,以及正在到来的人工智能时代,怎能不怦然 心动、跃跃欲试?

iOS 开发的主流编程语言是 Objective-C 和 Swift,本书所使用的编程语言是 Swift,且是最新的 4.0 版本。Swift 是苹果于 2014 年在苹果开发者大会上发布的 新开发语言,它易学易用,是第一套具有与脚本语言同等表现力和趣味性的系统 编程语言,可与 Objective-C 共同运行于 Mac OS 和 iOS 平台,用于搭建基于苹果 平台的应用程序。Swift 在发布后短短几年间便获得了高速发展,且于一年后便开 源,在不久的将来该语言也将在服务器端大行其道。因此 Swift 编程语言是一名 合格的 iOS 开发者必须掌握的。

本书是一本优秀的 iOS 开发入门书籍,作者本着"人人都可以学习编程"的 宗旨,用最朴素幽默的文笔、浅显易懂的语言和循序渐进的学习方式,引领初学 者一步步掌握 iOS 编程概念和基础技能。不仅如此,作者还向读者时刻传达着一 种学习编程的理念:相信自己并保持耐心。确实,不止在学习编程的过程中应当 如此,在实际项目开发中,保持自信和耐心尤为重要。因为在这个过程中你将遇 到各种困难、Bug、甚至技术瓶颈,唯有拥有自信和耐心者,才能时刻保持冷静 的头脑去分析并制定相应的策略,最终冲破一道道关卡从而获得宝贵的开发经验 并不断成长。当你决定拿起本书时,所要做的便是坚持再坚持,以及一次又一次 的实践,在这个过程中,你要不断鼓励自己,相信你会在本书中获得一次又一次 的成就感。

本书的作者有着多年的 iOS 平台开发及项目管理经验,即使是最基础的编程 概念都有着自己的真知灼见,且讲解独到,想必读者们定会受益匪浅!而本书的 译者们同样有着多年且丰富的 iOS 项目开发经验,来自国内知名的互联网公司。希 望这本中文版的 iOS 开发入门书籍能够真正为你打开一扇通往编程世界的大门。

这里要感谢清华大学出版社的编辑,尤其是李阳编辑,在翻译过程中通过远 程沟通来耐心地指导我们翻译上的问题。没有你们的帮助和指导,本书中文版也 不可能这么快与读者见面。

作为本书的译者,我们本着"诚惶诚恐"的态度翻译这本入门书籍,为避免 误导初学者,所以文中的一字一词都会反复斟酌。但鉴于译者水平有限,错误和 失误在所难免,如有任何意见和建议,请不吝指正。本书全部章节由张久修、陈 乐辉、赵勉翻译,参与本书翻译工作的还有张淼、聂家发、陈昕、刘超,在此一 并表示感谢。

序 言

终于完成了这本书,兴奋之情难以言表。我期望看到更多的人学习编程,但 有些人面对庞大的编程世界心生畏惧,难以寻得一个好的学习起点。我希望本书 能够对他们有所帮助。

在大学里我并没有攻读计算机科学专业,所以我在开启计算机生涯时的处境 与你现在的处境或许很相近。在 2007 年的第一款 iPhone 面世时,我也拥有了属 于自己的第一部 iPhone,从此我便深深地迷恋上了它。我希望能够创建自己的应 用,所以我找到了一个讲授 iOS 编程的本地培训机构,于是我便去聆听了。从那 时起,我就一直在 iPhone 上编程。

自你开始编程后,你会注意到的一件事是,你的朋友会经常提到他们对应用 有一个很棒的主意。然后他们会询问你是否可以为他们创建这样的应用,并且他 们将许诺与你一起分享他们认为肯定会获得的巨额利润。我收到了很多这样的请 求,而我的一般回应是:他们应该学会自己创建应用。他们通常也会跟进一两句 评论,如不知道从何处入手、不够聪明、他们的大脑不适合编程,或者编程太难。 我不断否认这些东西——编写一个应用并不是让火箭升空,只要拥有足够的时间 及工具,我认为每个人都可以做到。

我也参与了很多关于女性的倡议:具体而言,就是试图鼓励更多女性进入科学、技术、工程和数学(STEM)领域。为让她们对 STEM 感兴趣,同时结合上面我 所提到的对我的朋友的回应,导致我想为从零开始的初级程序员写一本书。虽然 本书不是专为女性而写的,但这绝对是我灵感的来源。

为什么我会选择 Manning 出版社? 那是因为我以前买了 Manning 出版社出版 的很多图书,其质量都很好。并且多年前,我自愿为 Manning 出版社审阅手稿; 我已经审阅过很多手稿了,所以我对图书出版的整个过程已经非常熟悉(在很高的 层次上)。当初我决定写本书时,就知道必须与 Manning 出版社合作。我提交了我 对本书的想法,只等了几个星期,就收到了 Manning 出版社给予的肯定答复! 这 让我诚惶诚恐!

这是一段漫长而有趣的旅程——一段免费之旅。这是一种交织着爱、乐趣、 恐慌、漫漫长夜、压力和幸福的劳作。这是我所撰写的第一本书, 衷心感谢你的 阅读,希望你喜欢。

请记住: 你足够聪明,并且你的大脑会理解这个主题。保持耐心——你可以 做到!

作者简介

Wendy L. Wise 在移动和应用开发方面有着广泛的背景,并与几家《财富》500 强公司进行过合作。在17年的技术生涯中,Wendy曾担任软件开发高级总监、国际移动应用高级产品经理、网络和移动技术的实践开发人员,以及其他许多技术 角色。Wendy 完全拥抱其书呆子/极客的一面,正如你在阅读本书时所发现的一样。在其业余时间,Wendy 喜欢啤酒、咖啡、摄影、野营以及户外运动。

谢 致

有很多人我都需要表示感谢,因为在他们的帮助下,我的这个疯狂梦想才得 以实现。感谢我最大的支持者:我的妻子 Jocelyn Whitfield。她相信我、支持我、 鼓励我,在我失落时让我重新振作。没有她我绝对完成不了这本书。感谢我父母 的鼓励和帮助,还有他们的养育之恩!感谢我所有的家人和朋友。或许你们并不 知道你们的爱和支持给予了我多大帮助,特别是 Clay、Kristine、Nancy 和 Ja。我 爱你们!

我还要感谢 Manning 出版社的优秀人物,是他们促成了这本书的出版:发行 人 Marjan Bace 以及编辑和制作团队的所有人,包括 Christina Taylor、Janet Vail、 Tiffany Taylor、Corbin Collins、Melody Dolab、Dennis Dallinik,以及所有在幕后 默默奉献的其他人员。

我由衷地感谢由 Ozren Harlovic 领导的非常了不起的技术审稿小组—— Stephen Byrne、Mark Cooper、Igor Delovski、Olivier Ducatteeuw、Laurence Giglio、 Pieter Gyselinck、Marius Horga、Jocelyn Jeriah、Kelvin Meeks、Drew Monrad、Jason Pike 和 Stuart Woodward——以及才华横溢的论坛贡献者们。他们的贡献包括: 捕 捉技术错误、术语错误以及打字错误,并提出主题建议。通过了审查过程的每一 个建议以及通过论坛主题得以落实的每一条反馈,共同形成并塑造了该手稿。特 别感谢担任本书的技术编辑 Robin Dewson,以及技术校对员 Scott Steinman。

前 言

我假定你买这本书的原因是想要学习如何开发 iOS 应用,并且你从未有过任 何编码经验(好吧,或许你认识我,并且想要支持我)。无论哪种方式,你都将学 到很多东西,并乐在其中。本书适用于从未编写过任何代码的人,或者编写了一 些代码,但这些代码绝非 iOS 应用。我还假定你有耐心阅读本书、尝试书中的例 子,并在这些例子第一次没有有效地工作时能够重写它们。这就是编码的精髓所 在:调试(debugging)。即使是最好的开发人员也会出错,所以当你的代码在第一 次工作不正确的时候,请不要沮丧。保持耐心最重要。

为什么选择 iOS 应用?如果你告诉你的朋友,你正在学习 iOS 开发(或 Swift, 或者开发 Apple 手机),他们可能会说:"哇,我听说这很难。为什么你不从更容易 的事情开始呢?"你的答案可以是:"我有编写应用的想法,我有耐心并且有意愿 去学习。我相信我能行。"人们可能会鼓励你去学习更简单的东西,比如超文本标 记语言(HTML,用于网页等)。其实这也挺好的,但你是真的因为想学习如何为 Apple 设备(使用 Swift)创建应用,所以你正在阅读本书。在这里我要告诉你,你 完全可以从 iOS 开始,并且你能够学会编写应用;只要付出时间、耐心和决心, 只要你敢想,终有一天你会成为这方面的专家。

在这本书中,我的目标是仅提供给你足够的用于完成下一步操作所需要知道 的内容,而并不会以填鸭方式向你灌输你现在所不需要知道的一些事情。换句话 说,我正在尝试使用即时学习技巧来讲授这门课程。这意味着虽然可能会有大量 资料来让你了解一个主题,但你并不需要超前学习所有这些内容。我会将所有这 些资料汇总,然后将其分解成你真正需要了解的较小部分,以便开始学习。

许多人对学习编程心存疑虑。编程世界是庞大的——有太多的编程语言和首 字母缩略词,并且有些程序员似乎常年不见天日。但请放心,你可以从学习基础 知识开始,并且我将引领你了解首字母缩略词和程序员行话。同时,可将编程视 为另一种兴趣。你可以按需要花费尽可能多的时间,投入的时间越多,收获也将 越多。想象着在你学习编程的旅途中有我陪伴——我们将一起到达目的地。

每个开发人员在一开始学习基础知识时都是循序渐进的。即使是经验最丰富 的程序员也不得不从某处开始学起!没有哪个"俱乐部"是只允许某些特定的人 成为开发人员的。每个人都可以做到,也包括你。只要肯花时间学习基础知识、 理解概念,并进行实践,那么你也将很快成为 iOS 开发人员。

#### 本书读者对象

本书针对纯粹的编程初学者(从未编写过一行代码,并且不了解所要做的事情的基本概念)。我做出如下假设:

- 你没有开发经验。
- 你想学习如何创建 iOS 应用。
- 你有可以用来编码的 Mac, 或者你愿意购买 Mac。
- 你有耐心。

我希望本书能成为你开始学习编程的最佳之地,因为我知道你可以做到!

#### 本书不适合哪些读者

如果你已是开发人员,并且已经熟悉诸如 for 循环、while 循环和 if 语句等概 念,而你只想了解有关 iOS 的更多信息的话,这本书可能并不适合你。你可以找 到其他讲授 Swift 语法以及介绍移动开发与其他平台开发之间差异的书籍,而且 你可能很快就会觉得这本书很无聊。但是,如果你是一名程序员,且只熟悉 HTML 或 COBOL 等语言,那么绝对可以从这本书中学到一些东西。

#### 路线图

本书分为三个部分:

- 第 I 部分(第 1~8 章)——该部分将开启你的编程生涯。你将学习编程的 基础知识、了解 Xcode 和 Swift Playground,并将从编写一些简单的应用 来开始学习。
- 第 II 部分(第 9~16章)——这些章节将向你介绍创建应用所需的其他一些 技能和概念,包括 while 语句、switch 语句、数组和集合、故事板 (storyboard)、ViewController(视图控制器)以及表。第 II 部分的内容比第 I 部分更高级,所以请先确保你已理解第 I 部分内容。
- 第III部分(第17~27章)——在这些章节中,你将创建一个LioN(喜欢或不 喜欢)应用。LioN 应用允许用户将项目添加到列表中,并评价他们是否喜

欢这些项目。当我在商店里购物时,永远不会记得我喜欢哪种牙膏;所以, 我会打开 LioN 应用并搜索牙膏(toothpaste),该应用将显示我所喜欢的牙 膏。这款应用将作为你继续创建自己的应用的一个完整示例。

#### 源代码下载

你可以下载本书的所有项目,并随时进行参考。其可在 Manning 网站(www. manning.com/books/anyone-can-create-an-app)和 GitHub(https://github.com/wlwise/ Anyone Can CreateAnApp)上找到。

另外,也可扫描本书封底的二维码下载源代码。

#### 软件/硬件要求

以下是你开始学习编程的必备条件:

- Mac 电脑——如果你没有 Mac,可根据第1章列出的基本要求去购置。
- Xcode——该集成开发环境(IDE)是创建应用所需的主要工具。你可能已经 使用诸如 Microsoft Word 的程序来创建文档。而 Xcode 是你用来创建程序 的应用。附录 A 有安装该免费工具的说明,你将在第2章中开始使用它。 我还将在第4章中详细介绍 Xcode。
- 苹果开发者计划(Apple Developer Program)的会员资格——附录 A 说明了 如何加入。有两个选择:免费会员(我推荐)和 99 美元的会员资格。

#### 在线资源

本书最能帮助到你的办法是浏览其网站: www.manning.com/books/anyone-cancreate-an-app。你可以下载示例、在 Author Online 论坛上提出有关练习的问题, 并与其他读者交流。我会尽可能回应你的论坛问题,当然你也可以告诉我你对这 本书的看法。

Apple 是另一个用于探索和学习的好地方,包括苹果开发者中心(Apple Developer Member Center, http://mng.bz/3OjD)的资源。你将需要成为苹果开发者计划的成员; 有关更多信息,请参阅附录 A。你并不需要为了使用这本书而去阅读那些文档——我 仅是为你提供定位。Getting Started 的资源是开始学习的好地方,且 Guides 部分是另 一种很好的资源。

Stack Overflow(www.stackoverflow.com)是获取有关具体问题的答案的另一个 好地方。可以根据你的具体需求进行搜索,几乎可以保证该问题已被问过,且其 他人已经回答。在搜索时应尽可能具体,否则将收到很多信息。

|   | _ |
|---|---|
|   |   |
|   |   |
| _ | _ |
|   |   |
|   |   |
| - |   |

录

|     | 2.1.3 步骤 3: 设置你的项目    |
|-----|-----------------------|
|     | 选项15                  |
|     | 2.1.4 步骤 4: 运行空白应用…17 |
|     | 2.1.5 步骤 5: 添加 Hello  |
|     | World 文本18            |
|     | 2.1.6 步骤 6: 运行应用 19   |
|     | 2.1.7 步骤 7: 回顾本章内容…20 |
| 2.2 | 小结                    |
| 第3章 | 讲解第一个应用23             |
| 3.1 | 讲解 Xcode 模板           |
| 3.2 | 了解单视图应用 24            |
| 3.3 | 标签的定义                 |
| 3.4 | 模拟器的定义                |
| 3.5 | 小结                    |
| 第4章 | 深入了解开发工具:             |
|     | Xcode 31              |
| 4.1 | Xcode 面板说明31          |
|     | 4.1.1 Standard Editor |
|     | 4.1.2 Utilities 面板 34 |
|     | 4.1.3 Main.storyboard |
|     | 4.1.4 Navigator 面板 35 |
| 4.2 | Xcode 图标说明37          |
| 4.3 | 自由探索 38               |
| 4.4 | 小结                    |

### 第 I 部分 第一个应用

| 第1章 | 入门    | 3                    |
|-----|-------|----------------------|
| 1.1 | 蓝图:   | iPhone 和 iPad 开发3    |
|     | 1.1.1 | 一些关键术语4              |
|     | 1.1.2 | 开发和编程的区别4            |
|     | 1.1.3 | 客观地看待 Swift ·······5 |
|     | 1.1.4 | 你将创建的应用5             |
| 1.2 | 了解訊   | 需要记住哪些内容6            |
|     | 1.2.1 | 理解并牢记关键概念7           |
|     | 1.2.2 | 语法7                  |
|     | 1.2.3 | 伪代码的重要性8             |
| 1.3 | 创建i   | Phone 和 iPad 应用需要    |
|     | 做哪    | 些准备9                 |
|     | 1.3.1 | 你需要一台 Mac9           |
|     | 1.3.2 | Xcode: iPhone 和 iPad |
|     |       | 开发环境                 |
|     | 1.3.3 | 一些有用的资源11            |
| 1.4 | 小结…   |                      |
| 第2章 | 构建    | 你的第一个应用13            |
| 2.1 | 首次后   | 目动 Xcode             |
|     | 2.1.1 | 步骤 1: 启动 Xcode 14    |
|     | 2.1.2 | 步骤 2: 创建一个新的         |
|     |       | 项目14                 |

Ħ 录

第

| 第5章 | 捕获    | 用户的操作:添加             |
|-----|-------|----------------------|
|     | 按钮    | 41                   |
| 5.1 | 添加林   | 示签和按钮41              |
|     | 5.1.1 | 步骤 1: 使用 Single View |
|     |       | App 模板开始创建新          |
|     |       | 项目42                 |
|     | 5.1.2 | 步骤 2: 向故事板添加         |
|     |       | 按钮和标签, 然后运行          |
|     |       | 应用进行测试42             |
|     | 5.1.3 | 步骤 3:将按钮和标签          |
|     |       | 连接到代码(关联),然后         |
|     |       | 运行应用进行测试43           |
|     | 5.1.4 | 步骤 4: 添加代码以便按        |
|     |       | 钮被点击时更改 Label        |
|     |       | 上的文本,并运行应用           |
|     |       | 进行测试47               |
| 5.2 | 改变标   | 示签的显示49              |
| 5.3 | 小结…   |                      |
| 第6章 | 按钮    | 应用详解55               |
| 6.1 | 按钮证   | 兑明55                 |
|     | 6.1.1 | 创建 outlet            |
|     | 6.1.2 | 创建 action            |
|     | 6.1.3 | Xcode 有超能力 57        |
|     | 6.1.4 | 应用的前端:用户             |
|     |       | 界面58                 |
| 6.2 | 文档…   |                      |
| 6.3 | 注释:   | 尽量简短明了61             |
|     | 6.3.1 | 注释是你的朋友61            |
|     | 6.3.2 | 如何注释代码61             |
| 6.4 | 小结…   |                      |
| 第7章 | 捕获    | 用户的输入: 添加            |
|     | 文本    | 框65                  |
| 7.1 | 添加了   | 文本框66                |

|     | 7.1.1 | 步骤1:创建一个新的        |
|-----|-------|-------------------|
|     |       | 单视图应用66           |
|     | 7.1.2 | 步骤 2: 向视图添加一个     |
|     |       | 按钮和一个标签 ·······66 |
|     | 7.1.3 | 步骤 3: 向视图添加一个     |
|     |       | 文本框67             |
|     | 7.1.4 | 步骤 4: 将按钮、标签和     |
|     |       | 文本框连接到代码(关联),     |
|     |       | 并测试应用67           |
|     | 7.1.5 | 步骤 5: 添加代码以更改     |
|     |       | 标签,并测试应用69        |
|     | 7.1.6 | 步骤 6: 代码注释 71     |
| 7.2 | 小结·   |                   |
| 第8章 | 玩转    | playground73      |
| 8.1 | Swift | Playgrounds: 学习与  |
|     | 他人    | 互动                |
| 8.2 | Frame | ework 74          |
| 8.3 | 变量药   | 类型                |
|     | 8.3.1 | 字符串               |
|     | 8.3.2 | 回到数学课堂 78         |
|     | 8.3.3 | 双精度浮点型·······79   |
| 8.4 | 小结·   |                   |
| 第Ⅱ部 | 分     | 理解关键的开发概念         |

| 第9章 | 控制应用的流程85                   |
|-----|-----------------------------|
| 9.1 | 控制流程 85                     |
| 9.2 | 简单的 if 语句 86                |
| 9.3 | 复合型 if 语句: 或(  ) ······· 88 |
| 9.4 | 复合型 if 语句: 与(&&) ····· 89   |
| 9.5 | else if 语句90                |
| 9.6 | else 语句 92                  |
| 9.7 | 小结                          |
|     |                             |

XI

| 第 10 章                       | while                                                                                                    | 控制语句95                                                                                                    |
|------------------------------|----------------------------------------------------------------------------------------------------|----------------------------------------------------------------------------------------------------|
| 10.1                         | 使用 v                                                                                                    | vhile 语句控制                                                                                                    |
|                              | 代码…                                                                                                    |                                                                                                    |
|                              | 10.1.1                                                                                                    | while 语句的实践 96                                                                                                    |
|                              | 10.1.2                                                                                                    | while 语句小结97                                                                                                    |
| 10.2                         | switch                                                                                                    | 语句98                                                                                                    |
| 10.3                         | 我伸出                                                                                                    | 了几根手指? 100                                                                                                    |
|                              | 10.3.1                                                                                                    | 将所有组件添加到                                                                                                    |
|                              |                                                                                                    | 故事板中101                                                                                                    |
|                              | 10.3.2                                                                                                    | 关联故事板101                                                                                                    |
|                              | 10.3.3                                                                                                    | 创建变量以捕获所                                                                                                    |
|                              |                                                                                                    | 猜测的数字:                                                                                                    |
|                              |                                                                                                    | numberGuessed 102                                                                                                    |
|                              | 10.3.4                                                                                                    | 当步进器被点击时更改                                                                                                    |
|                              |                                                                                                    | 变量 numberGuessed                                                                                                    |
|                              |                                                                                                    | 的值103                                                                                                    |
|                              | 10.3.5                                                                                                    | 连接 Guess!按钮104                                                                                                    |
| 10.4                         | 小结…                                                                                                    |                                                                                                    |
| 笙 11 音                       | 隹合                                                                                                    |                                                                                                    |
| <b>^</b> ,+                  | 카머                                                                                                    | 107                                                                                                    |
| 11.1                         | <b>★</b> □<br>数组…                                                                                                    |                                                                                                    |
| 11.1<br>11.2                 | ★口<br>数组…<br>for 循 <sup>3</sup>                                                                                          | ······107<br>环语句 ·······109                                                                                                    |
| 11.1<br>11.2<br>11.3         | 数组…<br>for 循 <sup>3</sup><br>字典…                                                                                         |                                                                                                    |
| 11.1<br>11.2<br>11.3<br>11.4 | * d<br>数组…<br>for 循 <sup>3</sup><br>字典…<br>创建查                                                                           | 107<br>107<br>环语句 ······109<br>110<br>至找州名的应用 ·····113                                                                                                    |
| 11.1<br>11.2<br>11.3<br>11.4 | *<br>数组…<br>for 循 <sup>3</sup><br>字典…<br>创建査<br>11.4.1                                                                   | 107<br>The function of the function of the func |
| 11.1<br>11.2<br>11.3<br>11.4 | 数组…<br>for 循 <sup>3</sup><br>字典…<br>创建查<br>11.4.1                                                                        | 107<br>TTTTTTTTTTTTTTTTTTTTTTTTTTTTTTTTTTTT                                                                                                    |
| 11.1<br>11.2<br>11.3<br>11.4 | 发组…<br>for 循 <sup>3</sup><br>字典…<br>创建查<br>11.4.1                                                                        | 107<br>不语句 ····· 107<br>不语句 ····· 109<br>····· 110<br>至找州名的应用 ····· 113<br>步骤 1: 创建一个名为<br>StateAbbreviationLookup<br>的应用 ····· 113                                                                                                    |
| 11.1<br>11.2<br>11.3<br>11.4 | <ul> <li>※日</li> <li>数组…</li> <li>for 循<sup>3</sup></li> <li>字典…</li> <li>创建査</li> <li>11.4.1</li> <li>11.4.2</li> </ul> | 107<br>不语句 ····· 107<br>不语句 ····· 109<br>110<br>五找州名的应用 ···· 113<br>步骤 1: 创建一个名为<br>StateAbbreviationLookup<br>的应用 ····· 113<br>步骤 2: 将 UI 组件                                                                                                    |
| 11.1<br>11.2<br>11.3<br>11.4 | 数组…<br>for 循 <sup>3</sup><br>字典…<br>创建査<br>11.4.1                                                                        | 107<br>不语句 ····· 107<br>不语句 ····· 109<br>····· 110<br>至找州名的应用 ····· 113<br>步骤 1: 创建一个名为<br>StateAbbreviationLookup<br>的应用 ····· 113<br>步骤 2: 将 UI 组件<br>添加到故事板 ····· 113                                                                                                    |
| 11.1<br>11.2<br>11.3<br>11.4 | ※日<br>数组…<br>for 循引<br>字典…<br>创建査<br>11.4.1<br>11.4.2<br>11.4.3                                                          | 107<br>不语句 ····· 107<br>不语句 ····· 109<br>110<br>5<br>大州名的应用 ···· 113<br>步骤 1: 创建一个名为<br>StateAbbreviationLookup<br>的应用 ····· 113<br>步骤 2: 将 UI 组件<br>添加到故事板 ····· 113<br>步骤 3: 将 UI 组件                                                                                                    |
| 11.1<br>11.2<br>11.3<br>11.4 | 数组…<br>for 循 <sup>3</sup><br>字典…<br>创建査<br>11.4.1<br>11.4.2<br>11.4.3                                                    | 107<br>环语句 ····· 107<br>环语句 ····· 109<br>110<br>至找州名的应用 ····· 113<br>步骤 1: 创建一个名为<br>StateAbbreviationLookup<br>的应用 ······ 113<br>步骤 2: 将 UI 组件<br>添加到故事板 ······ 113<br>步骤 3: 将 UI 组件<br>连接到代码 ······ 114                                                                                                    |
| 11.1<br>11.2<br>11.3<br>11.4 | 数组…<br>for 循引<br>字典…<br>创建查<br>11.4.1<br>11.4.2<br>11.4.3<br>11.4.4                                                      | 107         环语句         109         110         5找州名的应用         5號1:         创建一个名为         StateAbbreviationLookup         的应用         113         步骤 2:       将 UI 组件         添加到故事板       113         步骤 3:       将 UI 组件         连接到代码       114         步骤 4:       创建州的缩写                                                                                                    |
| 11.1<br>11.2<br>11.3<br>11.4 | 数组…<br>for 循 <sup>1</sup><br>字典…<br>创建查<br>11.4.1<br>11.4.2<br>11.4.3<br>11.4.4                                          | 107         不语句         109         110         大州名的应用         5 步骤 1:         创建一个名为         StateAbbreviationLookup         的应用         113         步骤 2:         将 UI 组件         添加到故事板         113         步骤 3:       将 UI 组件         连接到代码       114         步骤 4:       创建州的缩写         和名称的字典       115                                                                                                    |
| 11.1<br>11.2<br>11.3<br>11.4 | 数组…<br>for 循引<br>字典…<br>创建査<br>11.4.1<br>11.4.2<br>11.4.3<br>11.4.4<br>11.4.5                                            | 107         107         环语句         109         110         近找州名的应用         113         步骤 1:       创建一个名为         StateAbbreviationLookup         的应用       113         步骤 2:       将 UI 组件         添加到故事板       113         步骤 3:       将 UI 组件         连接到代码       114         步骤 4:       创建州的缩写         和名称的字典       115         步骤 5:       创建代码以实现                                                                                                    |
| 11.1<br>11.2<br>11.3<br>11.4 | 数组…<br>for 循 <sup>1</sup><br>字典…<br>创建査<br>11.4.1<br>11.4.2<br>11.4.3<br>11.4.4<br>11.4.5                                | 107         不语句         109         109         110         大州名的应用         113         步骤 1:         创建一个名为         StateAbbreviationLookup         的应用         113         步骤 2:       将 UI 组件         添加到故事板       113         步骤 3:       将 UI 组件         连接到代码       114         步骤 4:       创建州的缩写         和名称的字典       115         步骤 5:       创建代码以实现         当用户键入州名时查找                                                                                                    |
| 11.1<br>11.2<br>11.3<br>11.4 | 数组…<br>for 循引<br>字典…<br>创建査<br>11.4.1<br>11.4.2<br>11.4.3<br>11.4.4<br>11.4.5                                            | 107         不语句         109         109         110         我州名的应用         113         步骤 1:         创建一个名为         StateAbbreviationLookup         的应用         113         步骤 2:       将 UI 组件         添加到故事板       113         步骤 3:       将 UI 组件         连接到代码       114         步骤 4:       创建州的缩写         和名称的字典       115         步骤 5:       创建代码以实现         当用户键入州名时查找         州的缩写       115                                                                                                    |

| 第 12 章 | 用故事板讲故事······· 119        |
|--------|---------------------------|
| 12.1   | 故事板 119                   |
| 12.2   | 创建一个故事板应用119              |
|        | 12.2.1 步骤 1: 创建一个名为       |
|        | StoryboardExample 的       |
|        | 新应用120                    |
|        | 12.2.2 步骤 2: 添加第二个        |
|        | 场景120                     |
|        | 12.2.3 步骤 3: 在第二个场景       |
|        | 上添加导航栏 122                |
|        | 12.2.4 步骤 4:将 Cancel 按钮   |
|        | 链接到第一场景124                |
| 12.3   | segue 的转场动画类型…124         |
| 12.4   | 小结125                     |
| 第 13 章 | 深入讲解 View-                |
|        | Controller 127            |
| 13.1   | 继承                        |
| 13.2   | 关键字 override130           |
| 13.3   | ViewController 的生命        |
|        | 周期131                     |
| 13.4   | 应用的生命周期133                |
|        | 13.4.1 步骤 1: 创建一个名为       |
|        | Lifecycle 的新项目…133        |
|        | 13.4.2 步骤 2: 添加第二个        |
|        | ViewController ······ 133 |
|        | 13.4.3 步骤 3: 创建一个可解       |
|        | 约的 segue134               |
|        | 13.4.4 步骤 4: 重写五个         |
|        | 函数135                     |
| 12.5   | 13.4.5 步骤 5: 测试应用…135     |
| 13.3   | 小培13/                     |
| 第 14 章 | 创建选坝栏139                  |
| 14.1   | Tab Bar Controller139     |
|        | 14.1.1 步骤 1: 创建一个新的       |
|        | 应用140                     |

目 录

|        | 14.1.2 | 步骤 2: 删除现有的          |
|--------|--------|----------------------|
|        |        | 场景140                |
|        | 14.1.3 | 步骤 3: 在故事板中          |
|        |        | 添加一个 Tab Bar         |
|        |        | Controller141        |
|        | 14.1.4 | 步骤 4: 在不同的选          |
|        |        | 项卡上添加标签142           |
|        | 14.1.5 | 步骤 5: 在应用中添          |
|        |        | 加第三个选项卡145           |
| 14.2   | 小结…    |                      |
| 第 15 章 | 深入记    | 付论表视图⋯⋯⋯147          |
| 15.1   | 代理…    | 147                  |
|        | 15.1.1 | 从头开始制作               |
|        |        | 比萨饼147               |
|        | 15.1.2 | 委托比萨饼制作148           |
| 15.2   | 协议…    |                      |
| 15.3   | 数据源    | £149                 |
| 15.4   | 创建表    | ē视图应用149             |
|        | 15.4.1 | 步骤1: 创建一个            |
|        |        | 新的应用150              |
|        | 15.4.2 | 步骤 2: 将表视图添加         |
|        |        | 到 ViewController…150 |
|        | 15.4.3 | 步骤 3:建立一个原           |
|        |        | 型单元格152              |
|        | 15.4.4 | 步骤 4: 为 UITable-     |
|        |        | View 设置协议 152        |
|        | 15.4.5 | 步骤 5: 创建比萨的          |
|        |        | 数据源157               |
|        | 15.4.6 | 步骤 6: 将数据与           |
| 155    | 小社     | 表大联159               |
| 15.5   | 小      |                      |
| 第 16 章 | 模式:    | 学习缝纫163              |
| 16.1   | 设计模    | 莫式及其定义163            |
|        | 16.1.1 | 代码整洁164              |
|        | 16.1.2 | 易于理解164              |

|        | 16.1.3  | 可维护性165               |
|--------|---------|-----------------------|
|        | 16.1.4  | 可扩展性165               |
| 16.2   | 设计模     | 莫式的类型166              |
|        | 16.2.1  | Model-View-Controller |
|        |         | 设计模式166               |
|        | 16.2.2  | 代理模式168               |
|        | 16.2.3  | 备忘录模式168              |
| 16.3   | 小结…     |                       |
| ケロ     | 动风      | 加速工业                  |
| −−−−−  | 即分      | 创建 LION <u>M</u> 用    |
| 第 17 章 | 活学活     | 5用:LioN 应用… 173       |
| 17.1   | Like it | or Not                |
| 17.2   | 开始…     |                       |
|        | 17.2.1  | 创建应用175               |
|        | 17.2.2  | 添加 Navigation         |
|        |         | Controller            |
|        | 17.2.3  | 添加 iPhone 4s          |
|        |         | 模拟器177                |
|        | 17.2.4  | 将数据与表视图               |
|        |         | 关联179                 |
|        | 17.2.5  | 实现表视图的函数…181          |
| 17.3   | 小结…     |                       |
| 第 18 章 | 为 Lio   | N 应用添加                |
|        | 数据·     |                       |
| 18.1   | 在 Lio   | N应用中添加硬               |
|        | 编码数     | 牧据 185                |
|        | 18.1.1  | 创建一个包含模拟              |
|        |         | 数据的数组186              |
|        | 18.1.2  | 通过硬编码数据将              |
|        |         | lionData 连接到表         |
|        |         | 视图186                 |

- 18.3 改变表单元格的布局……19218.3.1 改变故事板中的单元
  - 格以显示描述 …… 192

|                                       | 18.3.2                                                                                   | 更新函数以显示                                                                                                    |
|---------------------------------------|------------------------------------------------------------------------------------------|----------------------------------------------------------------------------------------------------|
|                                       |                                                                                          | 描述193                                                                                                    |
| 18.4                                  | 小结…                                                                                      |                                                                                                    |
| 第 19 章                                | 显示L                                                                                      | .ioN 的详细信息… 195                                                                                                    |
| 19.1                                  | 捕获被                                                                                      | <b>该点击的索引行</b> 195                                                                                                    |
| 19.2                                  | 在故事                                                                                      | 雨板中添加                                                                                                    |
|                                       | 详情页                                                                                      | ī196                                                                                                    |
|                                       | 19.2.1                                                                                   | 将一个 ViewController                                                                                                    |
|                                       |                                                                                          | 添加到故事板196                                                                                                    |
|                                       | 19.2.2                                                                                   | 创建一个新的                                                                                                    |
|                                       |                                                                                          | ViewController 类…198                                                                                                    |
| 19.3                                  | 将数捷                                                                                      | 居传递给                                                                                                    |
|                                       | Detail                                                                                   | ViewController ····· 199                                                                                                    |
|                                       | 19.3.1                                                                                   | 准备 DetailView                                                                                                    |
|                                       |                                                                                          | Controller 以接受                                                                                                    |
|                                       |                                                                                          | LioN200                                                                                                    |
|                                       | 19.3.2                                                                                   | 更新 MainViewController                                                                                                    |
|                                       |                                                                                          |                                                                                                    |
|                                       |                                                                                          | 以传递数据201                                                                                                    |
| 19.4                                  | 小结…                                                                                      | 以传递数据                                                                                                    |
| 19.4<br>第 <b>20</b> 章                 | 小结 ··<br><b>为详</b> 情                                                                     | 以传递数据201<br>205<br>清视图添加内容 …207                                                                                                    |
| 19.4<br>第 <b>20</b> 章<br>20.1         | 小结 ··<br><b>为详</b> 情<br>将标签                                                              | 以传递数据 ······201<br>205<br><b>请视图添加内容····207</b><br>逐添加到详情                                                                                                    |
| 19.4<br><b>第 20 章</b><br>20.1         | 小结 ··<br><b>为详</b> 情<br>将面 ··                                                            | 以传递数据 ······201<br>205<br><b>请视图添加内容····207</b><br>逐添加到详情<br>-····207                                                                                                    |
| 19.4<br>第 <b>20</b> 章<br>20.1         | 小结 ··<br><b>为详</b> 情<br>将标签<br>界面 ··<br>20.1.1                                           | 以传递数据 ······201<br>205<br><b>请视图添加内容····207</b><br>逐添加到详情<br>·····207<br>使用 description 将 Int                                                                                                    |
| 19.4<br>第 <b>20</b> 章<br>20.1         | 小结 ··<br><b>为详</b> 情<br>将标签<br>界面 ··<br>20.1.1                                           | 以传递数据 ······201<br>205<br><b>请视图添加内容····207</b><br>逐添加到详情<br>·····207<br>使用 description 将 Int<br>转换成字符串 ·····208                                                                                                    |
| 19.4<br>第 <b>20</b> 章<br>20.1         | 小结…<br><b>为详</b> 情<br>将标签<br>界面…<br>20.1.1<br>20.1.2                                     | 以传递数据 ······201<br>205<br><b>请视图添加内容····207</b><br>逐添加到详情<br>······207<br>使用 description 将 Int<br>转换成字符串 ·····208<br>使用 String 将 Int 转换                                                                                                    |
| 19.4<br>第 <b>20</b> 章<br>20.1         | 小结 ··<br><b>为详</b> 情<br>将标签<br>20.1.1<br>20.1.2                                          | 以传递数据 ······201<br>205<br><b>请视图添加内容····207</b><br>逐添加到详情<br>·····207<br>使用 description 将 Int<br>转换成字符串 ·····208<br>使用 String 将 Int 转换<br>成字符串 ·····208                                                                                                    |
| 19.4<br>第 <b>20</b> 章<br>20.1<br>20.2 | 小结…<br>为详情<br>将面…<br>20.1.1<br>20.1.2<br>向列表                                             | 以传递数据 ······201<br>205<br><b>请视图添加内容····207</b><br>逐添加到详情<br>·····207<br>使用 description 将 Int<br>转换成字符串 ·····208<br>使用 String 将 Int 转换<br>成字符串 ·····208                                                                                                    |
| 19.4<br>第 <b>20</b> 章<br>20.1<br>20.2 | 小结 ··<br><b>为详</b> 情<br>将面 ··<br>20.1.1<br>20.1.2<br>向列表<br>20.2.1                       | 以传递数据 ······201<br>205<br><b>清视图添加内容····207</b><br>逐添加到详情<br>·····207<br>使用 description 将 Int<br>转换成字符串 ·····208<br>使用 String 将 Int 转换<br>成字符串 ·····208<br>逐添加新的 LioN····209<br>在视图中添加+                                                                                                    |
| 19.4<br>第 <b>20</b> 章<br>20.1<br>20.2 | 小结 ··<br>为详情<br>将面 ··<br>20.1.1<br>20.1.2<br>向列表<br>20.2.1                               | 以传递数据 ······ 201<br>205<br><b>请视图添加内容</b> ···· 207<br>逐添加到详情<br>207<br>使用 description 将 Int<br>转换成字符串 ····· 208<br>使用 String 将 Int 转换<br>成字符串 ····· 208<br>逐添加新的 LioN ···· 209<br>在视图中添加+<br>按钮 ····· 210                                                                                                    |
| 19.4<br>第 <b>20</b> 章<br>20.1<br>20.2 | 小结 ··<br><b>为详</b><br>将<br>和<br>50.1.1<br>20.1.2<br>向<br>列<br>表<br>20.2.1<br>20.2.2      | 以传递数据 ······201<br>·····205<br><b>请视图添加内容····207</b><br>逐添加到详情<br>·····207<br>使用 description 将 Int<br>转换成字符串 ·····208<br>使用 String 将 Int 转换<br>成字符串 ·····208<br>逐添加新的 LioN····209<br>在视图中添加+<br>按钮 ·····210<br>创建函数以处理 action<br>并终 <sup></sup> 老链接 ·····211                                                              |
| 19.4<br>第 20 章<br>20.1<br>20.2        | 小结 ··<br>为详情<br>将面 ··<br>20.1.1<br>20.1.2<br>向列表<br>20.2.1<br>20.2.2<br>20.2.3           | 以传递数据 ······ 201<br>205<br><b>请视图添加内容</b> ···· 207<br>逐添加到详情<br>207<br>使用 description 将 Int<br>转换成字符串 ····· 208<br>使用 String 将 Int 转换<br>成字符串 ····· 208<br>使用 String 将 Int 转换<br>成字符串 ····· 208<br>逐添加新的 LioN ···· 209<br>在视图中添加+<br>按钮 ····· 210<br>创建函数以处理 action<br>并将二者链接 ····· 211<br>路硬编码值添加到 LioN                  |
| 19.4<br>第 <b>20</b> 章<br>20.1<br>20.2 | 小结 ··<br>为详情<br>将雨 ··<br>20.1.1<br>20.1.2<br>向列表<br>20.2.1<br>20.2.2<br>20.2.3           | 以传递数据 ·····201<br>205<br><b>清视图添加内容</b> ····207<br>逐添加到详情<br>·····207<br>使用 description 将 Int<br>转换成字符串 ·····208<br>使用 String 将 Int 转换<br>成字符串 ·····208<br>逐添加新的 LioN ····209<br>在视图中添加+<br>按钮 ·····210<br>创建函数以处理 action<br>并将二者链接 ·····211<br>将硬编码值添加到 LioN<br>列表中 ·····213                                             |
| 19.4<br>第 <b>20</b> 章<br>20.1<br>20.2 | 小结 ··<br>为详情<br>将雨 ··<br>20.1.1<br>20.1.2<br>向列表<br>20.2.1<br>20.2.2<br>20.2.3<br>20.2.4 | 以传递数据 ·····201<br>205<br><b>清视图添加内容</b> ····207<br>逐添加到详情<br>207<br>使用 description 将 Int<br>转换成字符串 ·····208<br>使用 String 将 Int 转换<br>成字符串 ·····208<br>使用 String 将 Int 转换<br>成字符串 ·····208<br>逐添加新的 LioN ····209<br>在视图中添加+<br>按钮 ·····210<br>创建函数以处理 action<br>并将二者链接 ·····211<br>将硬编码值添加到 LioN<br>列表中 ·····213<br>从列表中删除 |

| 20.3   | 小结…                       |                      |
|--------|---------------------------|----------------------|
| 第 21 章 | AddEditView 场景 ······ 219 |                      |
| 21.1   | 创建新的详情视图219               |                      |
|        | 21.1.1                    | 添加一个新的TableView-     |
|        |                           | Controller ······220 |
|        | 21.1.2                    | 添加一个新的 AddEdit-      |
|        |                           | ViewController 类…221 |
|        | 21.1.3                    | 关联 Cancel 和 Done     |
|        |                           | 按钮                   |
|        | 21.1.4                    | 检查点                  |
| 21.2   | 添加新的 LioN 22              |                      |
|        | 21.2.1                    | 禁止单元格被选中…226         |
|        | 21.2.2                    | 设置键盘的行为227           |
|        | 21.2.3                    | 在用户点击时关闭             |
|        |                           | 键盘229                |
| 21.3   | 小结                        |                      |
| 第 22 章 | 代理无处不在 233                |                      |
| 22.1   | 关联初                       | 图图                   |
|        | 22.1.1                    | 实现协议                 |
|        | 22.1.2                    | 更新 Cancel 以及 Done    |
|        |                           | 按钮的事件235             |
|        | 22.1.3                    | 捕获用户输入236            |
| 22.2   | MainV                     | viewController 的     |
|        | 一致性                       | £ ······ 237         |
| 22.3   | 将 Lio                     | N 对象添加到 lion         |
|        | 数组中                       | 239                  |
| 22.4   | 设置 li                     | ike 和 dislike        |
|        | 属性…                       |                      |
| 22.5   | 小结…                       |                      |
| 第 23 章 | 编辑 LioN245                |                      |
| 23.1   | 编辑玎                       | 见有的 LioN 245         |
|        | 23.1.1                    | 设置 AddEditView-      |
|        |                           | Controller 以接受要编     |
|        |                           | 辑的 LioN 对象245        |

目 录

|        | 23.1.2 | 为文本框填充 LioN 的          |  |  |
|--------|--------|------------------------|--|--|
|        |        | 名称及其描述246              |  |  |
|        | 23.1.3 | 显示对 LioN 的喜欢           |  |  |
|        |        | 或不喜欢                   |  |  |
|        | 23.1.4 | 将 LioN 对象传递给           |  |  |
|        |        | Add / Edit 控制器…250     |  |  |
|        | 23.1.5 | 点击 Done 时保存 LioN,      |  |  |
|        |        | 并非创建新的                 |  |  |
|        |        | LioN252                |  |  |
| 23.2   | 小结…    |                        |  |  |
| 第 24 章 | 保存Ⅰ    | _ioN257                |  |  |
| 24.1   | 玩转测    | 盒                      |  |  |
| 24.2   | 保存数    | 血<br>安据·······259      |  |  |
|        | 24.2.1 | 更改 LioN 对象的            |  |  |
|        |        | 类定义259                 |  |  |
|        | 24.2.2 | 保存编码的数据262             |  |  |
|        | 24.2.3 | 加载解码的数据262             |  |  |
|        | 24.2.4 | 添加 loadLions()         |  |  |
|        |        | 函数264                  |  |  |
|        | 24.2.5 | 数据加载总结265              |  |  |
|        | 24.2.6 | 添加保存功能265              |  |  |
| 24.3   | 测试加    | 口载与保存功能267             |  |  |
| 24.4   | 小结…    |                        |  |  |
| 第 25 章 | 让Lio   | N 应用更美观 ·····269       |  |  |
| 25.1   | 基本的    | 基本的修复269               |  |  |
|        | 25.1.1 | 创建两个 section ······270 |  |  |
|        | 25.1.2 | 为 Like 和 Dislike       |  |  |
|        |        | 添加图片271                |  |  |
|        | 25.1.3 | 更改表视图的                 |  |  |
|        |        | 背景色275                 |  |  |
|        | 25.1.4 | 根据选择来切换                |  |  |
|        |        | 图片                     |  |  |
|        | 25.1.5 | 在単元格上设置                |  |  |
|        |        | 图片                     |  |  |

|                                      | 25.1.6                                                                             | 让 MainView 场景                                                                                                    |
|--------------------------------------|------------------------------------------------------------------------------------|----------------------------------------------------------------------------------------------------|
|                                      |                                                                                    | 更美观                                                                                                    |
|                                      | 25.1.7                                                                             | 更新导航栏279                                                                                                    |
| 25.2                                 | 添加图                                                                                | ]标                                                                                                    |
| 25.3                                 | 更新启                                                                                | l动场景281                                                                                                    |
| 25.4                                 | 小结…                                                                                |                                                                                                    |
| 第 26 章                               | 使用自                                                                                | ∃动布局⋯⋯⋯ 283                                                                                                    |
| 26.1                                 | 更改布                                                                                | 5局以适配所有                                                                                                    |
|                                      | 屏幕斥                                                                                | と寸                                                                                                    |
|                                      | 26.1.1                                                                             | 改变 AddEditView                                                                                                    |
|                                      |                                                                                    | 场景284                                                                                                    |
|                                      | 26.1.2                                                                             | 更改主场景中单元                                                                                                    |
|                                      |                                                                                    | 格的颜色292                                                                                                    |
| 26.2                                 | 小结…                                                                                |                                                                                                    |
| 第 27 章                               | 搜索L                                                                                | _ioN 295                                                                                                    |
| 27.1                                 | 添加搜                                                                                | 夏索功能                                                                                                    |
| 27.2                                 | 基于用                                                                                | 目户的输入过滤                                                                                                    |
|                                      |                                                                                    | 007                                                                                                    |
|                                      | LioN··                                                                             |                                                                                                    |
|                                      | LioN…<br>27.2.1                                                                    | ······297<br>创建过滤器函数······298                                                                                                    |
|                                      | LioN<br>27.2.1<br>27.2.2                                                           | 297<br>创建过滤器函数298<br>使用闭包来过滤                                                                                                    |
|                                      | LioN…<br>27.2.1<br>27.2.2                                                          | 297<br>创建过滤器函数298<br>使用闭包来过滤<br>数组299                                                                                                    |
|                                      | LioN…<br>27.2.1<br>27.2.2<br>27.2.3                                                | 297         创建过滤器函数298         使用闭包来过滤         数组299         更改表视图的                                                                                                    |
|                                      | LioN…<br>27.2.1<br>27.2.2<br>27.2.3                                                | 297         创建过滤器函数298         使用闭包来过滤         数组299         更改表视图的         数据源301                                                                                                    |
|                                      | LioN…<br>27.2.1<br>27.2.2<br>27.2.3<br>27.2.4                                      | 297         创建过滤器函数298         使用闭包来过滤         数组299         更改表视图的         数据源301         润饰应用303                                                                                                    |
| 27.3                                 | LioN…<br>27.2.1<br>27.2.2<br>27.2.3<br>27.2.4<br>搜索其                               | 297         创建过滤器函数298         使用闭包来过滤         数组299         更改表视图的         数据源301         润饰应用303         实他字段304                                                                                                    |
| 27.3<br>27.4                         | LioN…<br>27.2.1<br>27.2.2<br>27.2.3<br>27.2.4<br>搜索其<br>小结…                        | 297         创建过滤器函数298         使用闭包来过滤         数组299         更改表视图的         数据源301         润饰应用303         文他字段304         305                                                                                                   |
| 27.3<br>27.4<br>27.5                 | LioN…<br>27.2.1<br>27.2.2<br>27.2.3<br>27.2.4<br>搜索其<br>小结…<br>你将何                 | 297         创建过滤器函数298         使用闭包来过滤         数组299         更改表视图的         数据源301         润饰应用303         实他字段304        305         丁去何从?306                                                                                   |
| 27.3<br>27.4<br>27.5<br>附录 A         | LioN…<br>27.2.1<br>27.2.2<br>27.2.3<br>27.2.4<br>搜索其<br>小结…<br>你将何<br><b>如何安</b> 。 | 297         创建过滤器函数298         使用闭包来过滤         数组299         更改表视图的         数据源301         润饰应用303         文他字段304        305         丁去何从?306         装 Xcode 以及注册                                                              |
| 27.3<br>27.4<br>27.5<br>附录 A         | LioN…<br>27.2.1<br>27.2.2<br>27.2.3<br>27.2.4<br>搜结…<br>你将何<br>如何安…<br>成为苹         | 297         创建过滤器函数·····298         使用闭包来过滤         数组······299         更改表视图的         数据源······301         润饰应用·····303         (他字段·····304         ·····305         「去何从? ·····306         装 Xcode 以及注册         果开发者······307 |
| 27.3<br>27.4<br>27.5<br>附录 A<br>附录 B | LioN…<br>27.2.1<br>27.2.2<br>27.2.3<br>27.2.4<br>搜小结。<br>你将何<br>如何安<br>动何安         | 297         创建过滤器函数298         使用闭包来过滤         数组299         更改表视图的         数据源301         润饰应用303         文他字段304        305         丁去何从?306         装 Xcode 以及注册         累开发者307         公会上运行应用…311                          |

第Ⅰ部分

第一个应用

第 I 部分介绍编程的基本概念,旨在让你尽快涉足编程世界。第 2 章创建第 一个应用,然后第 3 章详细介绍要做什么以及为什么这么做。第 4 章介绍用于创 建应用的工具(Xcode)。第 5~7 章将通过在应用中添加按钮和文本框的操作来更 深入地讲解编程方法。最后,在第 8 章中,将介绍一个令人兴奋的工具 Swift Playground,可以通过它快速轻松地学习和测试代码。

# 第 章 入 门

#### 本章涵盖

- 概述 iPhone 和 iPad 应用的创建
- 学习策略——记住什么
- 创建 iOS 应用需要做哪些准备

社会在不断发展, mobile-first 也在其中起到推动作用。mobile-first 是什么? 是一种想法, 即让人们通过 iPhone 或 iPad 获取信息——无论是电子邮件、新 闻、社交媒体、互联网、购物、发短信或电话。因此, 如今一些公司正考虑如何 在移动设备上提供这些信息, 为此首先要制作网页, 然后添加可用来访问网页的 移动应用。

技术的进步和发展是多么激动人心!你将乐在其中。本书将教你如何开始 创建 iPhone 和 iPad 应用,适合于以前没有任何开发经验的初学者,将带这些初 学者初次踏入应用创建的精彩世界。如果你已具备应用开发经验,也可通过本书 复习和巩固学过的知识,何乐而不为?

#### 1.1 蓝图: iPhone 和 iPad 开发

为 iPhone 和 iPad 创建应用是一件令人兴奋的事情。但很多人一想到要为这 些很棒的设备创建应用可能会望而生畏,不过请放心,我们将一起完成应用的创 建,并且你将在学完本书之后完成多个应用。为 iPhone 和 iPad 创建应用是非常复 杂的,因为它有自己的词汇,不过对于这些你不必担心,我都将一一传授于你。

创建应用称为开发软件(developing software),当你学完本书之后,将开发出 多个应用,并将初步了解软件术语和基础知识。让我们从零基础开始,以确保我 们在同一页(双关语)。

#### 1.1.1 一些关键术语

首先,学习开发 iPhone 和 iPad,意味着将创建只能安装和运行在 iPhone 和 iPad 上的应用。这些应用无法在任何其他设备上运行,因此请确保你已了解了 自己正在进行的事情。你将学习开发在 iOS 上运行的应用, iOS 是在 iPhone 和 iPad 上运行的操作系统(OS)。而操作系统是在机器上运行的底层软件,如 Windows 95(已被淘汰)、Windows 8.1 或 Mac OS X(现为 macOS)。这些操作系统 负责与组成电脑的电子元件进行交互的所有艰巨任务,因此,按下计算机按键时,是在与操作系统进行交互,而不是在尝试将你的意图告诉计算机。本书前 几章介绍 iPhone 和 iPad 开发的关键概念,但第一个例子将重点围绕 iPhone 开发。开发 iPad 的功能并不是那么有意义,随着我们进入后面的章节,将会展现 这两种开发的差别。

#### 1.1.2 开发和编程的区别

术语开发(development)与编程(programming)是同义词,因为学习开发或编程 应用是为了让计算机能够做事情。有非常多的编程语言可供选择,因为编程语言 (programming language)是用于与机器通信而被正式构建的语言。当 Apple 创建 iPhone 时,也创建了一种名为 Objective-C 的语言(Swift 之前使用的编程语言),当 由程序员使用并被编译器(compiler,稍后再介绍)编译或翻译后,可被 iPhone 理解 并执行。图 1.1 展示了这种编程语言的实现过程。

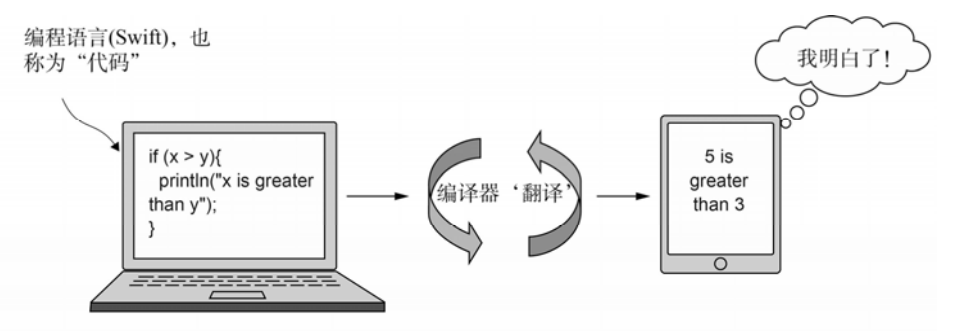

图 1.1 应用的创建过程(应用的基本常识)

如图中所示,使用编程语言为 iPhone 或 iPad 创建应用时包括以下步骤:

(1) 在屏幕上键入单词,这些是命令(command)或代码(code)。

(2) 编译器接受这些单词,如果程序中没有出现错误,便将其翻译成机器可

以理解的语言。

学习程序很像学习外语。首先需要了解这些词和它们的含义,然后必须把 它们组织在一起,以正确的顺序形成句子。

#### 1.1.3 客观地看待 Swift

如前所述,有非常多的编程语言,而它们都具有与机器通信的相同目的, 然后让机器按照用这些语言编写的程序进行操作。对于 iPhone 和 iPad 的编程, 现在有两种编程语言可选择:

• Objective-C

• Swift

本书并不打算告诉你这两种语言的历史,也不会试图让你相信哪一种更 好。自从 iPhone 诞生以来,Objective-C 就作为 iPhone 和 iPad 编程的首选语言。 Apple 公司在 2014 年发布了 Swift,与 Objective-C 完全不同,Swift 采用了不同 的方法开发 iPhone 和 iPad。相对于许多其他语言的复杂性,Swift 简化了许多, 从而更容易学习。而这些差异并不是本书的重点,本书甚至不会讨论为什么 Apple 创建了一种新的语言。最基本的一点就是你将会学习 Swift,而在这本书 里你会用 Swift 编写代码。

值得庆幸的是,你和所有人一样,都是刚开始学习 Swift。因为这是一种新的语言,所以没有任何一个人已经拥有五年的 Swift 经验。想想看:如果你愿意,就可以在五年内成为那样的专家!相对于 Objective-C 语言,在 Swift 中更容易学习语法的编写。如果想了解有关 Objective-C 的更多信息,可以通过苹果开发者(Apple Developer)网站(developer.apple.com)获取。

#### 1.1.4 你将创建的应用

接下来是令人兴奋的部分:通过阅读本书,你将创建自己的应用。我们将 从一些较小的应用开始,以帮助你了解基础知识,但最终将构建 LioN 应用,你 现在也可以从 App Store 免费下载它。以下是本书开发的内容:

- Hello World——这是每个开发者踏入编程世界的成人礼。应用启动后将显示"Hello World"。此应用很简单,但它的成功启动确保了所有设置的正确性,并且让你知道如何创建应用。
- Hello Button——该应用允许你按下一个按钮来更改应用内标签的文本。
- Textbox——该应用允许你在文本框中输入内容,然后在屏幕上打印出所

输入的文本。

- How Many Fingers——该应用会让你玩游戏:一个人(指此应用)将举起的 手指藏在身后,你要猜出其举起了多少根手指。
- State Abbreviation Lookups——该应用允许你输入国家的名称,然后将显示国家的缩写。
- LioN——一款非常有用的应用,能够帮助你记住"Like it or Not."。我创 建此应用,是因为我容易忘记自己喜欢或不喜欢的品牌——比如牙膏。 我去杂货店买一个品牌,是因为我记得,但事实证明,是因为我不喜欢 它我才记得。但现在我可以打开我的 LioN 应用并搜索牙膏,它可以告诉 我,我不喜欢的品牌以及喜欢的品牌都有哪些。非常方便!此应用具有搜 索功能,因此可以根据名称或描述搜索你的 LioN 项目。除了屏幕底部 的广告和一些注意事项外,你构建的 LioN 应用将与 App Store 中的完全 一样。

在我们开始学习 Swift 语言及其语法之前,将介绍一些学习策略,以使编程 更容易。

#### 1.2 了解需要记住哪些内容

你将开始明白,编程世界也是浩瀚无边的。尽管在互联网上有大量的可 用资源,却要么无处着手,要么无迹可寻。本书内容将尽最大可能做到通俗 易懂。

学习概念的关键是完成整个编程练习。可以先阅读概念,然后做相应的练 习:全部的。要达到学习并理解的目的,没有比亲自动手更好的方法了。

做练习时,难免会犯错。即使是世界上最好的程序员也会犯错。关键是要 有耐心,能从错误当中汲取经验和教训。请确保完全按照练习来做,否则它们可 能不会按照你所期望的方式来工作。起初你可能不会明白为什么这么做,但随着 我们讲解的继续,一切都会变得清晰起来。

#### 你可以随时检查你的成果

你可以随时从 Manning 网站(www.manning.com/books/anyone-can-createan-app)或 GitHub(https://github.com/wlwise/AnyoneCanCreateAnApp)上的本书 页面中下载练习和源代码,以了解我的代码是如何写的,并将其与你所写的 代码进行比较。

#### 1.2.1 理解并牢记关键概念

现在,你需要在编程的海洋中记住哪些内容呢?最重要的是记住我教你的概念(concept)。此时,在一开始就记住基本概念,比起要记住确切的语法(编程中使用的单词和符号的组合)内容更重要。

为什么?你可以随时写下语法或轻松在线查找它,但如果你不了解基本概念,知其然而不知其所以然,那么你只是在做无用功。只学习语法将类似于我要求你用德语复制一个句子(假设你不懂德语)。你可以把它复制下来并记住它,但 是除非你懂德语,否则它对你没有任何意义。当我们一起踏上这趟学习之旅时, 我会说清楚哪些主题是概念(concept),而哪些是语法(syntax)。你对概念的理解 越多,你的编程经验就越丰富。一些关键概念将在页面上单独的框中给出,而语 法主题将形如: Syntax:example。

#### 1.2.2 语法

如果查看语法(syntax)的定义,将看到一些诸如"在语言中通过组织单词来 创建格式良好的句子"的内容。你将学习 Swift 语言的语法——如何编写出组成 iPhone 或 iPad 代码的"句子"。正如我所说,这与学习外语相似。在某些语言 (包括英语)中,习惯上这样说或写:

- 首先是句子的主语
- 然后是动词
- 之后是对象

例如, I read a book yesterday 在英文中很好理解。如果用德语(例如)来表达 或者写同一句话,将形成这样一个句子 Ich habe gestern ein Buch gelesen.(I have yesterday a book read.)。这就是不同语言间的语法差异。

每种语言都有语法规则,以使撰写者或演讲者能够轻松地形成句子,并使 读者或听者能够理解这种语言。编程语言也有语法规则,以使计算机能理解你 要试图做什么。当创建应用时,能够编写格式良好语法正确的代码是很重要 的——但理解基本概念更重要。随着你记住语法的代码越来越多,记忆"句 子"将变得越来越容易。本书中讲授的基本概念很重要,因为这将成为你理解 编程的基石。

那么该如何学习编程的基本概念呢?我很高兴你这么问。

#### 1.2.3 伪代码的重要性

程序员必须理解他们所要实现的任何代码的基本概念或计划。一种理解和 学习程序的基本概念的方式是,先将任何你想要程序实现的代码写成伪代码 (pseudocode)。

伪代码——在本书中意指"假代码"——这种方法将概念和想法简化并分 解成逻辑上的步骤,以便更容易理解。编写伪代码有助于自己对将要实现的程序 代码有进一步的理解和规划,而不是为了告诉计算机你要做什么。想象一下第一 次在房子的墙上作画。你显然希望自己能创作出一幅漂亮的墙画,但是要从哪里 开始呢?如果从心中预想的最终结果开始(墙画已经完成)并试图弄清楚如何实现 结果,那么你将为了实现最终结果而需要去考虑明确的步骤。花点时间想想你创 作出这幅墙画的步骤,然后把它们写下来。

下面是我写下的步骤:

- (1) 去当地的五金店,浏览涂料的样品芯片。
- (2) 选择一个或多个涂料样品芯片并购买样品涂料。
- (3) 将样品涂料涂抹在墙上的几个区域。
- (4) 在白天多次检查已涂抹的区域,看看它们在不同光线下的效果。
- (5) 选择其中一种颜色,做出使用与否的决定。
- (6) 回到当地的五金店,购买更多所选的涂料。
- (7) 拿出滚筒、罩布、油漆刷和工作服。
- (8) 为所有东西的边缘贴上胶带。
- (9) 绘画。

你可能比我写下来的步骤少了几步或者多了几步,但这并不意味着我们的 任何一个列表都是"更正确"或"更不正确"。当你看着自己的列表时,便清楚 了绘画所需的步骤。这难道对你没有意义吗?它是否足够完整到你可以正确阅读 并理解它?如果是,那么很好,你写出了绘画的伪代码。除非你最终没能创作出 一幅漂亮的墙画,否则伪代码便没有正确与错误之分。可以根据实际需要多次完 成步骤,以达到预期结果。

步骤里说:"拿出滚筒、罩布"等。而不是说"拿出滚筒、罩布,确保它们 干净,将它们放入房间,如果是新的,就将包装物从滚筒上取下"等。画了这么 多墙画后,我认为"拿出滚筒"已经包括了这部分。这对于我是有意义的。你需 要确保你的步骤对你也是有意义的。本书中含有大量的伪代码示例的练习以及代 码,通过这些你将能进行充分的实践和学习。记住:最关键的一点是列出的最终 步骤是对你有意义的。只要是以符合逻辑、有序的方式实现最终结果,做法就没 有正确或错误之分。

现在你掌握了一些如何有效学习的方式,接下来让我们谈一谈如何开始编程。

#### 1.3 创建 iPhone 和 iPad 应用需要做哪些准备

那么,怎样开始呢?

- 首先,你需要一台 Mac 电脑。
- Xcode, 它是一个集成开发环境(IDE, Integrated Development Environment), 是创建应用的主要工具。你可能使用过像 Microsoft Word 这样的程序来 创建文档。而 Xcode 是用来创建其他程序的一种程序。附录 A 中有安装 此免费工具的说明。我们将在第2章开始使用它。
- 加入苹果开发者计划(Apple Developer Program)。附录 A 中说明了如何加入。有两种选择:免费计划(推荐)或 \$99 计划。可以查看附录 A 了解更多相关信息。

在此之前,先概览 Mac 和 Xcode,并介绍一些有用的资源,之后再带你到 附录 A 中查看如何安装 Xcode 并阅读有关苹果开发者计划的更多信息。

#### 1.3.1 你需要一台 Mac

Apple 要求 Mac、iPhone 和 iPad 的所有开发都要在 Mac 上进行。然而一些 野心勃勃的开发人员已经找到了解决这个问题的方法——不用在 Mac 上也可以 进行开发,但需要掌握很多技术诀窍。请相信我——如果你还没有一台 Mac 的 话,那就去购置一台吧。并不一定需要一个超大型的、全新的、高性能的 Mac, 但如果有一台更快的 Mac,你将更容易编写和测试代码。这台 Mac 至少应满足以 下几点:

- 硬盘上有大量可用的磁盘空间。
- 至少 8 GB 的 RAM, 越多越好。
- OS X 10.12.x 或 Sierra 或更高版本(在撰写本文时, macOS Sierra 是最新版本)。重要的是使用最新版本的 Mac OS——它与最新版本的 Xcode 最兼容,并将支持最新的 iPhone 功能。

通常可在 Craigslist 或 eBay 这样的网站上买到相当不错的 Mac,但在购买之前请先确保你知道自己想要得到的是一个什么样的 Mac。我建议从卖家那里获

取要购买的 Mac 的序列号(如果不是新的),并在 Apple 网站上进行检查以确保它 是正牌产品,并查看是否仍在保修范围内(CheckCoverage.Apple.com)。你可以使 用 iMac、MacBook(Pro 或 Air)或 Mac Mini 进行开发。线上 Apple Store 可以让你 轻松选择和配置 Mac,如图 1.2 所示。

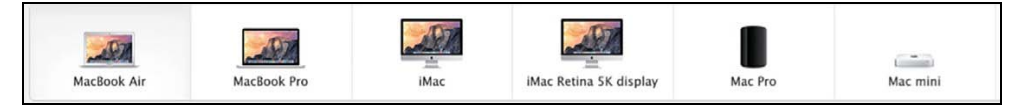

图 1.2 Apple Store 机器选项——在线工具可让你比较不同的 Mac 配置

Apple 提供了一个方便的比较工具,可以在 www.apple.com/mac/compare 上 轻松地查看不同配置之间的差异。还可以通过 www.apple.com/shop/browse/home/ specialdeals/mac 从 Apple 购买翻新的 Mac,这样可以节省一些钱。翻新的 Mac 与新 Mac 一样具有一年保修期。如果你是在校学生,还可以通过从 Apple Education 商店购买来节省开支。打开苹果商店主页(http://store.apple.com),一直 滚动到页面的底部,找到链接 For Education,即可进入 Apple Education 商店。

请确保运行在 Mac 上的是最新操作系统(macOS)。如果你的 Mac 比较陈旧 且在上面运行的不是最新操作系统,可通过 App Store 进行升级。根据 Mac 操作 系统的版本而定,升级可能需要付费,但许多更新是免费的。

#### 本书的练习需要 Sierra OS X 10.12.4 或更高版本

为与本书中的练习保持一致,至少需要安装 Sierra(OS X 10.12.4 或更高版本)。这些练习都是使用 macOS Sierra 编写的。

如果你不知道现在安装了什么版本的 OS X,很容易找出来。单击屏幕左上角的 Apple(♠),然后选择 About This Mac(中文系统:"关于本机")。可在图 1.3 中看到,我的 MacBook 正在运行 macOS Sierra,版本是 10.12.6。

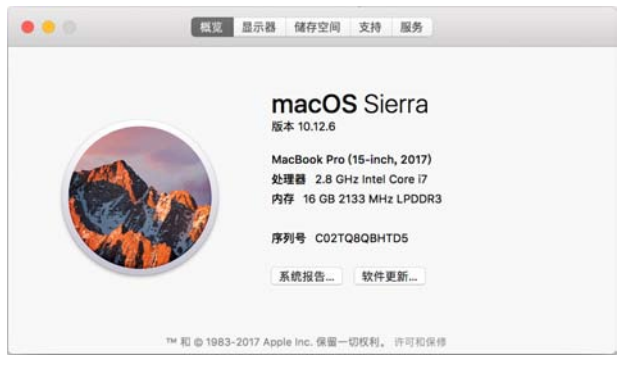

图 1.3 单击 Apple 图标((),然后单击 About This Mac(关于本机),来确定操作系统的版本

#### 1.3.2 Xcode: iPhone 和 iPad 开发环境

有了 Mac 后,接下来就需要安装 Xcode。此 IDE 是用于创建应用的主要工具。可将 IDE 看成是 English 和 iPhone 或 iPad 之间的翻译器。IDE 的行为有点像 Google Translate(http://translate.google.com):

(1) 在你所知道的语言框中输入单词。

(2) 选择一种你不懂的语言, 然后单击 Translate。

(3) 给出译文。

如果英文单词拼写有误,Google Translate 便不知道该怎么做,从而显示错误。 如果输入格式不正确的句子,翻译器可能会给出一个错误或不是你所期望的答案。

IDE 以同样的原则行事。当键入格式正确的"句子"时, IDE 将其翻译为 iPhone 或 iPad 可以理解的机器语言。当拼写错误的单词或格式不正确的"句 子"时,将出现错误,或者设备的行为方式与你所期望的不一样。许多编程语言 都有自己的 IDE。Apple 使用 Xcode 进行所有开发,包括 iPhone 和 iPad。

附录 A 中包含了 Xcode 的安装说明和有关注册苹果开发者(Apple Developer) 账户的详细信息。完成本章后并在开始第 2 章之前,你应该参阅附录 A 完成这些步骤。

接下来,我们来看一些有用的资源,以使 iPhone 和 iPad 的程序编写更加简便。

#### 1.3.3 一些有用的资源

本书将为你提供创建多个应用所需的所有步骤,并讲解实现这些步骤的基本概念。在某些情况下,你可能想要了解有关特定主题的更多信息,或者可能想 深入了解一个主题。下面这些很好的资源可帮助你实现这一点:

- 本书的网站——可以在这里下载示例,在 Author Online 论坛中提出有关 练习的问题,并与其他读者聊天。网站地址是 www.manning.com/ books/anyone-can-create-an-app。我会尽可能地回复你在论坛上的问题, 你还可以提出对本书的看法。
- Apple——这是一个开始学习和探索的好地方,但起初你可能无从下 手。可以在苹果开发者中心(Apple Developer Member Center, https:// developer.apple.com)中查看一些"入门"资源。但首先需要成为 Developer Program 的成员(更多相关信息请参阅附录 A)。你并不需要为 了使用本书而去阅读这些文档。如果你想了解有关主题的更多信息,我

将会为你提供定位。首页顶部的 Develop 链接是开始进入苹果开发者中 心的入口; 然后网页跳转后选择 Guides 链接。

Stack Overflow——此网站(www.stackoverflow.com)是获取有关具体问题的答案的另一个好地方。可以根据你的具体需求进行搜索,几乎可以保证该问题已被问过且其他人已经回答。在搜索时应尽可能具体,否则将收到很多信息。

记住,学习编写 iPhone 和 iPad 应用可以说是一项艰巨的任务,不要幻想一次就会成功。本书会在你需要的时候给你提供信息,如果你想了解有关主题的更多信息,也会给你提供进一步资源的建议。想想古老的格言: How do you eat an elephant? One bite at a time。你无法一口吃成个胖子。你需要一步一个脚印地前进。这就是为什么我要你学习"just in time"的重要主题(所以我们很清楚,我无法容忍这种一蹴而就的事)。为能在第2章中开始开发,现在是时候转到附录 A 来安装你需要的工具了。

#### 要牢记的概念

- 希望你为创建 iPhone 和 iPad 应用而感到兴奋,并意识到你可以在本书的帮助下不断提高水平。
- 你学到了伪代码就是"假代码"。你将创建自己的伪代码,并作为一 种路线图,来帮助你开发应用。
- 你学到了语法(syntax)是编码"句子"形成的方式。你必须使用正确 的语法,以使计算机按照你的指令去工作。
- 你学到了 Xcode 是用于创建代码的 IDE。IDE 可将代码编译(翻译) 为 iPhone 和 iPad 可以理解的语言。
- 你学到了要成为 iPhone 或 iPad 开发人员需要什么类型的机器(Mac)。
- 你学到了需要记住的内容,将来可以参考什么以及可以在线查询什么。
- 你学到了去哪里寻求更多帮助。

#### 1.4 小结

恭喜——你刚刚学完了本技术书中的第 1 章! 记住一定要脚踏实地地去学 习。本书将在你需要时为你提供需要的内容。在本书结束时,你将熟练掌握编码 术语。你会知道一些编码行话,你将为 iPhone 和 iPad 创建多个应用。让我们赶 紧开始吧,你将在下一章创建第一个应用(但首先请参阅附录 A)。